# **Refund Request Management**

Last Modified on 03/13/2025 12:11 pm PDT

#### Pathway: Accounting > Refund Request Management

The Refund Request Management screen is used to manage refund requests submitted by users whose accounts lack the necessary permissions to issue a refund or chargeback. Refunds are created in the account by users who are not authorized to issue a refund on payment transactions in AR History.

| REFUND REQUES                   | T MANAGEMENT                           |                                       |                       |                                |                 |                            |                                                                                            | ACCOUNTING > REFI      | UND REQUEST MANAGEMENT          |
|---------------------------------|----------------------------------------|---------------------------------------|-----------------------|--------------------------------|-----------------|----------------------------|--------------------------------------------------------------------------------------------|------------------------|---------------------------------|
| DIVISION                        | → DEPARTME                             | NT                                    | ASSIGNED TO USER      | REASON<br>                     | <b>~</b>        |                            |                                                                                            | Search                 | ۵ ۵ ۵                           |
| Pending<br>REFUND REQUEST<br>ID | History<br>REASON CODE                 | CREATED BY                            | DIVISION              | ACCOUNT                        | CONTACT         | AMOUNT N                   | OTE                                                                                        | STATUS                 | ASSIGNED TO                     |
| 1005                            | Customer Refund Request<br>Credit Card | Paul Smith - QA<br>at 10/9/24 4:17    | Expert QAWASTE        | 49020<br>Friendly Inn          |                 | \$ 12.45 R                 | tefund request test 2                                                                      | Submitted for Approval | Paul Smith - QA Expert<br>Admin |
| 1008                            | Customer Refund Request<br>Credit Card | Paul Smith - QA<br>at 10/10/24 8:51   | Expert QAWASTE        | 48969<br>Staples Center        |                 | \$ 9.99 T                  | esting Refund Request                                                                      | Submitted for Approval | Aliena Somers - Admin<br>Admin  |
| 1012                            | Customer Refund Request<br>Mail Check  | David Jones - Ac<br>at 11/1/24 2:17 [ | dmin-N HOUSTON<br>pm  | 44442<br>DSW                   |                 | \$ 100.00 B                | Billed incorrectly                                                                         | Submitted for Approval | Customer Service                |
| 1013                            | Customer Refund Request<br>Credit Card | Paul Smith - QA<br>at 11/4/24 2:28    | Expert QAWASTE        | 49051<br>Bacari Silverla       | ke + Bar Bacari | \$ 49.99 T                 | esting NAVU-17425                                                                          | Submitted for Approval | Paul Smith - QA Expert          |
| 1014                            | Customer Refund Request<br>Credit Card | Paul Smith - QA<br>at 11/4/24 2:28 j  | Expert QAWASTE        | 49053<br>Casa Madera           | West Hollywood  | \$ 30.00 T                 | esting NAVU-17425                                                                          | Submitted for Approval | Isabel Jones - Intern           |
| 1016                            | Customer Refund Request<br>Credit Card | PG NAVU (Custo<br>at 11/4/24 4:37     | omer Se QAWASTE<br>pm | 49146<br>Pho Ga Distric        | t               | \$ 20.00 T                 | esting approval request                                                                    | Submitted for Approval | Paul Smith - QA Expert          |
| 1017                            | Customer Refund Request<br>Credit Card | PG NAVU (Custc<br>at 11/4/24 4:38 [   | omer Se QAWASTE<br>pm | 49103<br>Lowe's Home           | Improvement     | \$ 55.00 T                 | esting two approval request                                                                | Submitted for Approval | Paul Smith - QA Expert          |
| 1018                            | Customer Refund Request<br>Mail Check  | David Jones - Ac<br>at 11/5/24 5:22   | dmin-N DAYTON<br>am   | 20732<br>RUST DAVID            |                 | \$ 1,000.00 T              | his is a test of refund request notes                                                      | Returned to Submitter  | Customer Service                |
| 1023                            | Customer Refund Request<br>Credit Card | Paul Smith - QA<br>at 11/8/24 8:45 :  | Expert QAWASTE am     | 43358<br>CHINESE CORF          | ORATE           | \$ 5.00 T                  | esting Refund                                                                              | Submitted for Approval | Paul Smith - QA Expert          |
| 1024                            | Customer Refund Request<br>Credit Card | Aliena Somers -<br>at 11/8/24 11:54   | Admin QAWASTE<br>4 am | 43358<br>CHINESE CORF          | 888 Chinese     | \$ 5.00 T                  | est                                                                                        | Submitted for Approval | Aliena Somers - Admin           |
| 1025                            | Customer Refund Request<br>Mail Check  | Nikita Roberts<br>at 11/11/24 3:19    | HOUSTON<br>) pm       | <u>49224</u><br>Anniversary Te | est Customer 1  | \$ 124.00 n<br>F<br>1<br>1 | notes<br>i <b>irst Approval</b> - Nikita Roberts at<br>1/11/24 3:21 pm<br>Approval Pending | Submitted for Approval | Nikita Roberts                  |

#### Permissions

The following permissions are required to process refund requests:

| Permission ID | Permission Name                  |
|---------------|----------------------------------|
| 465           | Create and Submit Refund Request |
| 466           | Refund Request Management Screen |
| 467           | Approve or Reject Refund Request |
| 468           | Review Refund Request            |

#### Logic

- The user's role (Setup > System > Role) must have a Refund Approval Limit defined.
- If a user does not have any of the Refund Request permissions, the Edit Refund Request screen is viewonly.
- Status logic based on the current status and the permission the user has:

| Current Status                       | Permission 465                                                  | Permission 467                                                                          | Permission 468                                                                                                    |
|--------------------------------------|-----------------------------------------------------------------|-----------------------------------------------------------------------------------------|----------------------------------------------------------------------------------------------------|
| Submitted for Review                 | User can change status<br>to Returned to<br>Submitter or Voided | User can change status<br>to Returned to Submitter,<br>Rejected or Voided               | User can change status<br>to Reviewed (Submitted<br>for Approval), Returned to<br>Submitter, Rejected, or<br>Voided |
| Reviewed (Submitted for<br>Approval) | Status is read-only                                             | User can change status<br>to Returned to Submitter,<br>Approved, Rejected, or<br>Voided | User can change status<br>to Returned to<br>Submitter, Rejected or<br>Voided                                        |

| Returned to Submitter | User can change status<br>to Submitted for Review<br>or Voided | User can change status<br>to Returned to Submitter,<br>Approved,<br>Rejected, or Voided         | User can change status<br>to Reviewed (Submitted<br>for Approval), Rejected, or<br>Voided |
|-----------------------|----------------------------------------------------------------|-------------------------------------------------------------------------------------------------|-------------------------------------------------------------------------------------------|
| Approved or Rejected  | Status is read-only                                            | User can change status<br>to Returned to Submitter,<br>Approved, Rejected,<br>Issued, or Voided | Status is read-only                                                                       |
| Issued                | Status is read-only                                            | User can change status<br>to <i>Voided</i>                                                      | Status is read-only                                                                       |
| Voided                | Status is read-only                                            | Status is read-only                                                                             | Status is read-only                                                                       |

## **Approve a Refund Request**

The approval process for refund requests may be different based on the Refund Method that was submitted in the request, or if it is changed in the approval process.

### Approval for Credit Card Refund Method

If the selected refund method is 'Credit Card,' once the status is updated to 'Approved' and the request is saved, the 'Add Note' popup editor will appear. From there, select the applicable chargeback reversal or refund option from the *Select Associated Refund* drop down.

| EDIT REFUND | REQUEST                                                                |                  |                    |             |                                        |                             |                                           | ?        | 8         |
|-------------|------------------------------------------------------------------------|------------------|--------------------|-------------|----------------------------------------|-----------------------------|-------------------------------------------|----------|-----------|
| Details     | History 1                                                              |                  |                    |             |                                        |                             |                                           |          | Y         |
| CREATED BY  | Aliena Somers - Admin-NS<br>(Admin) NOTIFICATIC<br>Nov 8,2024 11:54 am | N METHOD Call In | ▼ CONTACT          | 888 Chines  | e 🔻                                    | REASON                      | Customer Refund Request                   |          |           |
| ACCOUNT     | 888 CHINESE RESTAURANT (43358) - Active                                | ASSIGNED TO USER | Aliena Somers - Ad | mir 👻 🛞     | ASSIGNED TO I                          | DEPARTMENT                  | Select Department                         |          |           |
| AMOUNT      | 5.00                                                                   | REFUND METHOD    | Credit Card        | •           |                                        | STATUS                      | Approved                                  |          |           |
| REQUEST NO  | res                                                                    |                  |                    |             |                                        |                             |                                           |          |           |
|             |                                                                        |                  |                    | SEL<br>Cł   | ECT ASSOCIATED<br>nargeback Reve<br>TE | REFUND<br>rsal - 100538     | 632_9999                                  |          |           |
|             |                                                                        | (                | SAVE               |             |                                        |                             |                                           |          |           |
|             |                                                                        |                  |                    | A r<br>'Sta | note is required<br>atus', 'Amount'    | when any o<br>, or 'Departn | f the following fields is updat<br>nent'. | ted: 'As | signed To |
|             |                                                                        |                  |                    |             |                                        |                             | 6 A 1/2                                   |          |           |

#### Approval for Mail Check Refund Method

If the selected refund method is 'Mail Check,' once the status is updated to 'Approved' and the request is saved, the 'Add Note' popup editor will appear. From there, enter a note and click Save to process the refund.

| DIT REFUND  | REQUEST                                                                                                    |         | 8      |
|-------------|----------------------------------------------------------------------------------------------------|---------|--------|
| Details     | History 1                                                                                                    |         |        |
| CREATED BY  | Aliena Somers - Admin-NS<br>(Admin)<br>Nov 8,2024 11:54 am                                                                  | Ţ       |        |
| ACCOUNT     | 888 CHINESE RESTAURANT (43358) - Active Assigned to User Aliena Somers - Admir 👻 💿 Assigned to Department Select Department | Ŧ       |        |
| AMOUNT      | 5.00 Mail Check                                                                                                    | -       |        |
| REQUEST NOT |                                                                                                    |         | 2      |
| lest        | NOTE                                                                                                    |         |        |
|             | SAVE A note is required when any of the following fields is updated: 'Status', 'Amount', or 'Department'.                   | 'Assigi | ied To |
|             | SAVE                                                                                                    |         |        |

## Require Two Approvals (Setup)

#### Pathway: Setup > System > Division

Settings in the Division and Role setup screens include an option to require a second approval for refund requests that exceed a specified amount before they can be processed.

| EDIT REFUND         | REQUEST                                                     |                     |           |           |             |            |               |           |                         | ? | 8 |
|---------------------|-------------------------------------------------------------|---------------------|-----------|-----------|-------------|------------|---------------|-----------|-------------------------|---|---|
| Details             | History 1                                                   |                     |           |           |             |            |               |           |                         |   |   |
| CREATED BY          | Aliena Somers - Admin-NS<br>(Admin)<br>Nov 14,2024 10:41 am | NOTIFICATION METHOD | Call In   | Ţ         | CONTACT     | Select Con | ıtact 👻       | REASON    | Customer Refund Request | Ţ | - |
| ACCOUNT             | CHINESE CORPORATE (43358) - Ad                              | ctive ASSIGNED      | ) TO USER | Aliena So | omers - Adr | mir 👻 🛞    | ASSIGNED TO D | EPARTMENT | Select Department       | Ŧ | - |
| AMOUNT              | 65.00                                                       | REFUND              | METHOD    | Credit Ca | ard         | ~          |               | STATUS    | Submitted for Approval  | Ŧ |   |
| REQUEST NOT<br>test | TES                                                         |                     |           |           |             |            |               |           |                         |   | - |
|                     |                                                             |                     | 1         | SAVE      |             |            |               |           |                         |   |   |

#### **Role Setup**

At the role level, set the maximum amount a user in that role can approve for a refund request.

| ROLE SETUP |         |                              |                                       |                         |
|------------|---------|------------------------------|---------------------------------------|-------------------------|
| •          |         |                              |                                       |                         |
| ROLE ID    | ROLE N  | AME                          | EDIT                                  | SERVICE PAST DAYS LIMIT |
| 1          | Navuso  | oft Admin and Support        |                                       | 99                      |
| 2          | Sales N | /lanager                     |                                       | 7                       |
| 3          | Sale    |                              | 2                                     | 7                       |
| 4          | Driv    |                              |                                       | 1                       |
| 5          | Con     |                              |                                       | 0                       |
| 1000       | Ope     | ROLE NAME                    |                                       | 30                      |
| 1014       | Adr     | EDIT SERVICE PAST DAYS LIMIT | 7                                     | 90                      |
| 1015       | Cus     |                              |                                       | 30                      |
| 1016       | Disp    | INVOICE ADJUSTMENT LIMIT     | 4                                     | 30                      |
| 1017       | Billi   |                              |                                       | 95                      |
| 1018       | Cus     | ADJUSTMENT APPROVAL LIMIT    | 0                                     | 65                      |
| 1019       | Crev    |                              |                                       | 7                       |
| 1020       | Driv    | REFUND APPROVAL LIMIT        | · · · · · · · · · · · · · · · · · · · | 7                       |
| 1021       | Hel     | MAX DEFAULT RATE DISCOUNT    | A                                     | 7                       |
| 1022       | Tech    |                              |                                       | 7                       |
| 1023       | test    | ROLE DESCRIPTION             |                                       | 7                       |
|            |         |                              |                                       |                         |
|            |         |                              |                                       |                         |
|            |         |                              |                                       |                         |
|            |         |                              | SAVE                                  |                         |
|            |         |                              |                                       |                         |

### **Division Setup**

At the division level, set a limit in the 'Refund Amount Requiring 2 Approvals' field. If a refund request exceeds this limit, two approvals will be required.

|                           |                                                                                                    |                                                                                                    |                                                                                                    |                                                                                                    | SETUP > S                                                                                                    | YSTEM > DIVIS                                                                                                    |
|---------------------------|----------------------------------------------------------------------------------------------------|----------------------------------------------------------------------------------------------------|----------------------------------------------------------------------------------------------------|----------------------------------------------------------------------------------------------------|----------------------------------------------------------------------------------------------------|----------------------------------------------------------------------------------------------------|
|                           |                                                                                                    |                                                                                                    |                                                                                                    | Search                                                                                                    |                                                                                                    | Q (0)                                                                                                    |
| NAME 🕇                    | L                                                                                                    | EGAL ADDRESS                                                                                                    |                                                                                                    |                                                                                                    | PHONE                                                                                                    |                                                                                                    |
| CORPUS                    | Р                                                                                                    | O BOX 260119 Corpus                                                                                                    | Christi, TX                                                                                                    |                                                                                                    | +1 361-289-5588                                                                                                    | _                                                                                                    |
|                           |                                                                                                    |                                                                                                    |                                                                                                    |                                                                                                    |                                                                                                    | 8                                                                                                    |
|                           |                                                                                                    |                                                                                                    |                                                                                                    |                                                                                                    |                                                                                                    |                                                                                                    |
| Details Credit Card       | 7 ACH Processing                                                                                                    | Inter-company                                                                                                    | Addresses                                                                                                    |                                                                                                    |                                                                                                    | _                                                                                                    |
| NAME                      |                                                                                                    |                                                                                                    |                                                                                                    |                                                                                                    | _                                                                                                    |                                                                                                    |
| NAME                      |                                                                                                    |                                                                                                    | AUTO PROCESS SERVICE CHANGES                                                                                                    |                                                                                                    | *                                                                                                    |                                                                                                    |
| MAIN PHONE                | ▼ (999) 999-                                                                                                    | 9999                                                                                                    | ENABLE INTEGRATION                                                                                                    |                                                                                                    | *                                                                                                    |                                                                                                    |
| TOLL FREE PHONE           | ▼ (999) 999-                                                                                                    | 9999                                                                                                    | LOCK BOX IMPORT FORMAT                                                                                                    |                                                                                                    | Ŧ                                                                                                    |                                                                                                    |
| FAX                       | • (999) 999-                                                                                                    | 9999                                                                                                    | LOCK BOX NON-MATCHING                                                                                                    |                                                                                                    | Å.<br>*                                                                                                    |                                                                                                    |
| EMAIL                     |                                                                                                    |                                                                                                    | DEFAULT ACCOUNT                                                                                                    |                                                                                                    |                                                                                                    |                                                                                                    |
| TIME ZONE                 |                                                                                                    |                                                                                                    | CUSTOMER PORTAL URL                                                                                                    |                                                                                                    |                                                                                                    |                                                                                                    |
|                           |                                                                                                    |                                                                                                    | CUSTOMER PORTAL PAST DUE TEXT                                                                                                    |                                                                                                    |                                                                                                    |                                                                                                    |
| SERVICE NOTIFICATION FROM |                                                                                                    |                                                                                                    | MAILCHIMP API KEY                                                                                                    |                                                                                                    |                                                                                                    |                                                                                                    |
| DIVISION GROUP            |                                                                                                    | - × (8                                                                                                    | MAILCHIMP LIST ID                                                                                                    |                                                                                                    |                                                                                                    |                                                                                                    |
| EPA ID                    |                                                                                                    |                                                                                                    | SMS TASK DEFAULT USER                                                                                                    |                                                                                                    | Ŧ                                                                                                    |                                                                                                    |
| GL SEGMENT                |                                                                                                    |                                                                                                    | RO DISPOSAL REV %                                                                                                    | 0.00                                                                                                    |                                                                                                    |                                                                                                    |
| EXTERNAL DB ID            |                                                                                                    |                                                                                                    | CAMERA EXTERNAL ID                                                                                                    |                                                                                                    |                                                                                                    |                                                                                                    |
| NOTE                      |                                                                                                    |                                                                                                    | ACCOUNT CUSTOM SETTINGS                                                                                                    |                                                                                                    | ~                                                                                                    |                                                                                                    |
|                           |                                                                                                    |                                                                                                    |                                                                                                    |                                                                                                    | -                                                                                                    |                                                                                                    |
| LOGO URL                  | Select Image                                                                                                    | BROWSE                                                                                                    | EXCLUDE FROM NAVU SALFS                                                                                                    | No                                                                                                    |                                                                                                    |                                                                                                    |
|                           |                                                                                                    |                                                                                                    | ADJUSTMENT AMOUNT REQUIRING<br>2 APPROVALS                                                                                                    |                                                                                                    |                                                                                                    |                                                                                                    |
|                           |                                                                                                    |                                                                                                    | REFUND AMOUNT REQUIRING 2                                                                                                    |                                                                                                    |                                                                                                    |                                                                                                    |
|                           | NAME  CORPUS CORPUS COR | NAME     Li       CORPUS     P       CORPUS     P       Dotails     Credit Card / ACH Processing       NAME     ■ • (999) 999-       TOLL FREE PHONE     ■ • (999) 999-       FAX     ● • (999) 999-       FAX     ● • (999) 999-       FAA     ● • (999) 999-       FAA     ● • (990) 999-       FAA     ● • (990) 999-       FAA     ● • (990) 999-       FAA     ● • (990) 999-       FAA     ● • (990) 999-       FAA     ● • (990) 999-       GL SEGMENT     ● • (900) 990-       FAA     ● • (900) 990-       GL SEGMENT     ● • (900) 900- <td>NAME LEGAL ADDRESS   CORPUS PO BOX 260119 Corpus   DDIVISION Inter-company   Details Credit Card / ACH Processing Inter-company   NAME ••••••••••••••••••••••••••••••••••••</td> <td>NAME       LEGAL ADDRESS         CORPUS       PO BOX 260119 Corpus Christi, TX         CDDIVISION       Inter-company       Addresses         AMME       Autro PROCESS SERVICE CHANGES         MAIN PHONE       • (999) 999-9999       ENABLE INTEGRATION         TOLL FREE PHONE       • (999) 999-9999       LOCK BOX IMPORT FORMAT         FAX       • (999) 999-9999       LOCK BOX IMPORT FORMAT         EMAIL       - (1999) 999-9999       LOCK BOX IMPORT FORMAT         EMAIL       - (1999) 999-9999       LOCK BOX IMPORT FORMAT         EMAIL       - (1999) 999-9999       LOCK BOX IMPORT FORMAT         EMAIL       - (1999) 999-9999       LOCK BOX IMPORT FORMAT         EMAIL       - (1999) 999-9999       LOCK BOX IMPORT FORMAT         EMAIL       - (1999) 999-9999       LOCK BOX IMPORT FORMAT         EMAIL       - (1999) 999-9999       LOCK BOX IMPORT FORMAT         SERVICE NOTIFICATION FROM       - (1999) 999-9999       LOCK BOX IMPORT FORMAT         SERVICE NOTIFICATION FROM       - (1991)       MAILCHIMP API KEY         DIVISION GROUP       - (1991)       MAILCHIMP API KEY         GL SEGMENT       - (1991)       SMS TASK DEFAULT USER         RO DISPOSAL REV %       CAMERA EXTERNAL ID         NOTE</td> <td>NAME       LEGAL ADDRESS         CORPUS       PO BOX 260119 Corpus Christi, TX         COD DIVISION       Credit Card / ACH Processing       Inter-company       Addresses         NAME          <ul> <li>Credit Card / ACH Processing</li> <li>Inter-company</li> <li>Addresses</li> </ul>          NAME          <ul> <li>Credit Card / ACH Processing</li> <li>Inter-company</li> <li>Addresses</li> </ul>          NAME              <ul> <li>Credit Card / ACH Processing</li> <li>Inter-company</li> <li>Addresses</li> <li>Inter-company</li> <li>Autro PROCESS SErvice Changes</li> <li>Inter-company</li> <li>Autro PROCESS SErvice Changes</li> <li>Inter-company</li> </ul>          NAME          <ul> <li>(999) 999-9999</li> <li>LOCK BOX IMPORT FORMAT</li> <li>Inter-company</li> <li>LOCK BOX IMPORT FORMAT</li> <li>Inter-company</li> <li>LOCK BOX IMPORT FORMAT</li> <li>Inter-company</li> <li>LOCK BOX IMPORT FORMAT</li> <li>Inter-company</li> <li>LOCK BOX IMPORT FORMAT</li> <li>Inter-company</li> <li>LOCK BOX IMPORT FORMAT</li> <li>Inter-company</li> </ul>          FAX          <ul> <li>(999) 999-9999</li> <li>LOCK BOX IMPORT FORMAT</li> <li>Inter-company</li> <li>Customer Portal ural</li> <li>Customer Portal Past Due Text</li> <li>MailChimp List ID</li> <li>Inter-co</li></ul></td> <td>NAME       LEGAL ADDRESS       PHONE         CORPUS       PO BOX 260119 Corpus Christi, TX       +1 361-289-5588         DD DIVISION       Cedit Carl / ACH Processing       Inter-company       Addresses         NAME      </td> | NAME LEGAL ADDRESS   CORPUS PO BOX 260119 Corpus   DDIVISION Inter-company   Details Credit Card / ACH Processing Inter-company   NAME •••••••••••••••••••••••••••••••••••• | NAME       LEGAL ADDRESS         CORPUS       PO BOX 260119 Corpus Christi, TX         CDDIVISION       Inter-company       Addresses         AMME       Autro PROCESS SERVICE CHANGES         MAIN PHONE       • (999) 999-9999       ENABLE INTEGRATION         TOLL FREE PHONE       • (999) 999-9999       LOCK BOX IMPORT FORMAT         FAX       • (999) 999-9999       LOCK BOX IMPORT FORMAT         EMAIL       - (1999) 999-9999       LOCK BOX IMPORT FORMAT         EMAIL       - (1999) 999-9999       LOCK BOX IMPORT FORMAT         EMAIL       - (1999) 999-9999       LOCK BOX IMPORT FORMAT         EMAIL       - (1999) 999-9999       LOCK BOX IMPORT FORMAT         EMAIL       - (1999) 999-9999       LOCK BOX IMPORT FORMAT         EMAIL       - (1999) 999-9999       LOCK BOX IMPORT FORMAT         EMAIL       - (1999) 999-9999       LOCK BOX IMPORT FORMAT         SERVICE NOTIFICATION FROM       - (1999) 999-9999       LOCK BOX IMPORT FORMAT         SERVICE NOTIFICATION FROM       - (1991)       MAILCHIMP API KEY         DIVISION GROUP       - (1991)       MAILCHIMP API KEY         GL SEGMENT       - (1991)       SMS TASK DEFAULT USER         RO DISPOSAL REV %       CAMERA EXTERNAL ID         NOTE | NAME       LEGAL ADDRESS         CORPUS       PO BOX 260119 Corpus Christi, TX         COD DIVISION       Credit Card / ACH Processing       Inter-company       Addresses         NAME <ul> <li>Credit Card / ACH Processing</li> <li>Inter-company</li> <li>Addresses</li> </ul> NAME <ul> <li>Credit Card / ACH Processing</li> <li>Inter-company</li> <li>Addresses</li> </ul> NAME <ul> <li>Credit Card / ACH Processing</li> <li>Inter-company</li> <li>Addresses</li> <li>Inter-company</li> <li>Autro PROCESS SErvice Changes</li> <li>Inter-company</li> <li>Autro PROCESS SErvice Changes</li> <li>Inter-company</li> </ul> NAME <ul> <li>(999) 999-9999</li> <li>LOCK BOX IMPORT FORMAT</li> <li>Inter-company</li> <li>LOCK BOX IMPORT FORMAT</li> <li>Inter-company</li> <li>LOCK BOX IMPORT FORMAT</li> <li>Inter-company</li> <li>LOCK BOX IMPORT FORMAT</li> <li>Inter-company</li> <li>LOCK BOX IMPORT FORMAT</li> <li>Inter-company</li> <li>LOCK BOX IMPORT FORMAT</li> <li>Inter-company</li> </ul> FAX <ul> <li>(999) 999-9999</li> <li>LOCK BOX IMPORT FORMAT</li> <li>Inter-company</li> <li>Customer Portal ural</li> <li>Customer Portal Past Due Text</li> <li>MailChimp List ID</li> <li>Inter-co</li></ul> | NAME       LEGAL ADDRESS       PHONE         CORPUS       PO BOX 260119 Corpus Christi, TX       +1 361-289-5588         DD DIVISION       Cedit Carl / ACH Processing       Inter-company       Addresses         NAME |

# **Related Articles**

Refund and Payment Chargeback Refund Request